#### Donner accès à un patient à la lecture de ses données sur le Réseau Santé Wallon

27/05/2018

Ph J

Solution A: via un logiciel métier homologué

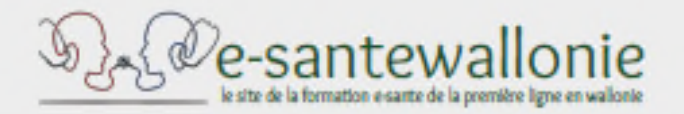

#### ETAT DES LIEUX LOGICIELS 1ÈRE LIGNE - MG Version - mai 2018

|                                                                                                    | CARECONNECT | DAKTARI      | MedicalSoft     | HDMP I       | Kure         | 1<br>Coffi <sub>Med</sub> | xperthis<br>OMNIPRO | WINDOC |
|----------------------------------------------------------------------------------------------------|-------------|--------------|-----------------|--------------|--------------|---------------------------|---------------------|--------|
| Le logiciel vérifie automatiquement la présence du<br>consentement du patient si légalement nécessaire                                              | ✓Oui        | ✓Oui         | ✓Oui            | <b>∨</b> 0ui | <b>∨</b> 0ui | <b>✓</b> 0ui              | <b>∨</b> 0ui        | ✓Oui   |
| Le logiciel permet au médecin d'enregistrer le<br>consentement du patient au partage de ses données<br>de santé sur le RSW et/ou au niveau national | ₩Oui        | <b>∨</b> 0ui | <b>∨</b> 0ui    | <b>∨</b> 0ui | <b>∨</b> 0ui | <b>v</b> Oui              | <b>∨</b> 0ui        | ₩Oui   |
| Le logiciel permet de déclarer ou supprimer un<br>lien thérapeutique sur le RSW/RSB et/ou au niveau<br>national                                     | ₩Oui        | <b>∨</b> 0ui | <b>∨</b> 0ui    | <b>∨</b> 0ui | <b>v</b> Oui | <b>v</b> Oui              | ?                   | ₩Oui   |
| CONTRACTE                                                                                                    | 1. Se. 9    | Rése         | su Santé Wallon |              | 7.           | Cy.                       | 39                  |        |

|                                                 | it+lien thérapeutique 👯 🎒 🔊                                                                                          |
|-------------------------------------------------|----------------------------------------------------------------------------------------------------|
| nalétique Famille Volonté Autres données        | Item supplémentaire Lien adresses Planning familial Droits accès dossier Export Archiver Gestion lien Hub            |
| sts des consentements et liens thérapeutiques   |                                                                                                    |
| ar patient, il y a un consentement national un  | ique et un lien thérapeutique national par médecin ( ceci est employé pour V eDMG - Chap IV)                         |
| 🍰 Tester l'existence consentement+ lien natio   | onal                                                                                                    |
| Supprimer consentement national                 | Sa Créer consentement national                                                                                       |
| Supprimer lien thérapeutique national           | Scréer lien thérapeutique national                                                                                   |
|                                                 |                                                                                                    |
| ar patient, il y a un consentement unique = l'a | accord du patient pour le partage électronique des données de santé entre les prestataires de soins dans le cadre de |
| continuité des soins.                           |                                                                                                    |
| STester l'inscription sur le RSW-RSB            | Ajouter le patient sur le RSW-RSB                                                                                    |
|                                                 |                                                                                                    |
| Tester l'existence consentement                 | < Vous devez d'abord inscrire le patient sur le RSW ou RSB avant de tester les fonctions en dessous                  |
| Créer son consentement sur le RSW-RSB           | < l'accord du patient pour le partage électronique des données de santé entre les prestataires de soins              |
| Supprimer consentement sur le RSW-RSB           | < Si le patient ne désire plus partager ses données de santé de manière électronique entre TOUS les prestataires de  |
|                                                 | SOINS                                                                                                    |
| e lien thérapeutique crée permet à un prestat   | aire de soins de visualiser les documents partagés sur les réseaux de santé                                          |
|                                                 |                                                                                                    |
| STester l'existence lien RSW-RSB                |                                                                                                    |
|                                                 | < Si le patient désire que vous ayez accès à ses données partagées sur les réseaux de santé Nbr de jours 450         |
| Créer le lien thérapeutique sur le RSW-RSB      |                                                                                                    |
| Créer le lien thérapeutique sur le RSW-RSB      | < Si le patient ne désire plus que vous ayez accès à ses données partagées sur les réseaux de santé                  |

Solution B: via le portail du RSW > Se connecter via itsme

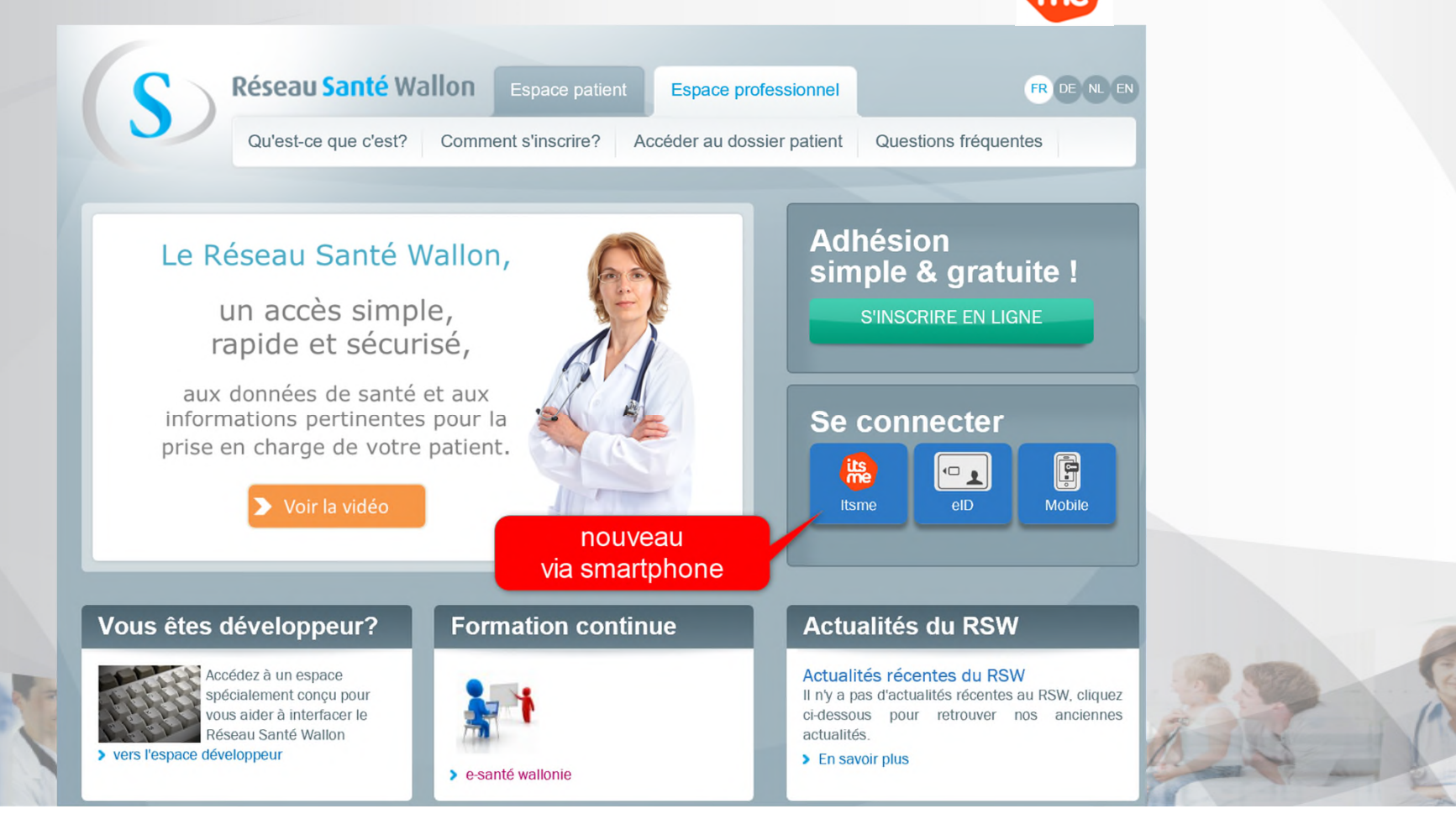

Solution B: via le portail du RSW > Se connecter via itsme

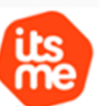

fr√

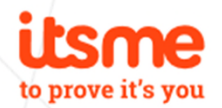

# **Identifiez-vous**

Ouvrez votre app itsme®, sélectionnez la notification sur votre GSM et confirmez avec votre code itsme® ou votre empreinte digitale.

Numéro de téléphone

BE (+32) 475

Se souvenir de mon numéro de téléphone ?

envoyer

Solution B: via le portail du RSW > Se connecter via itsme

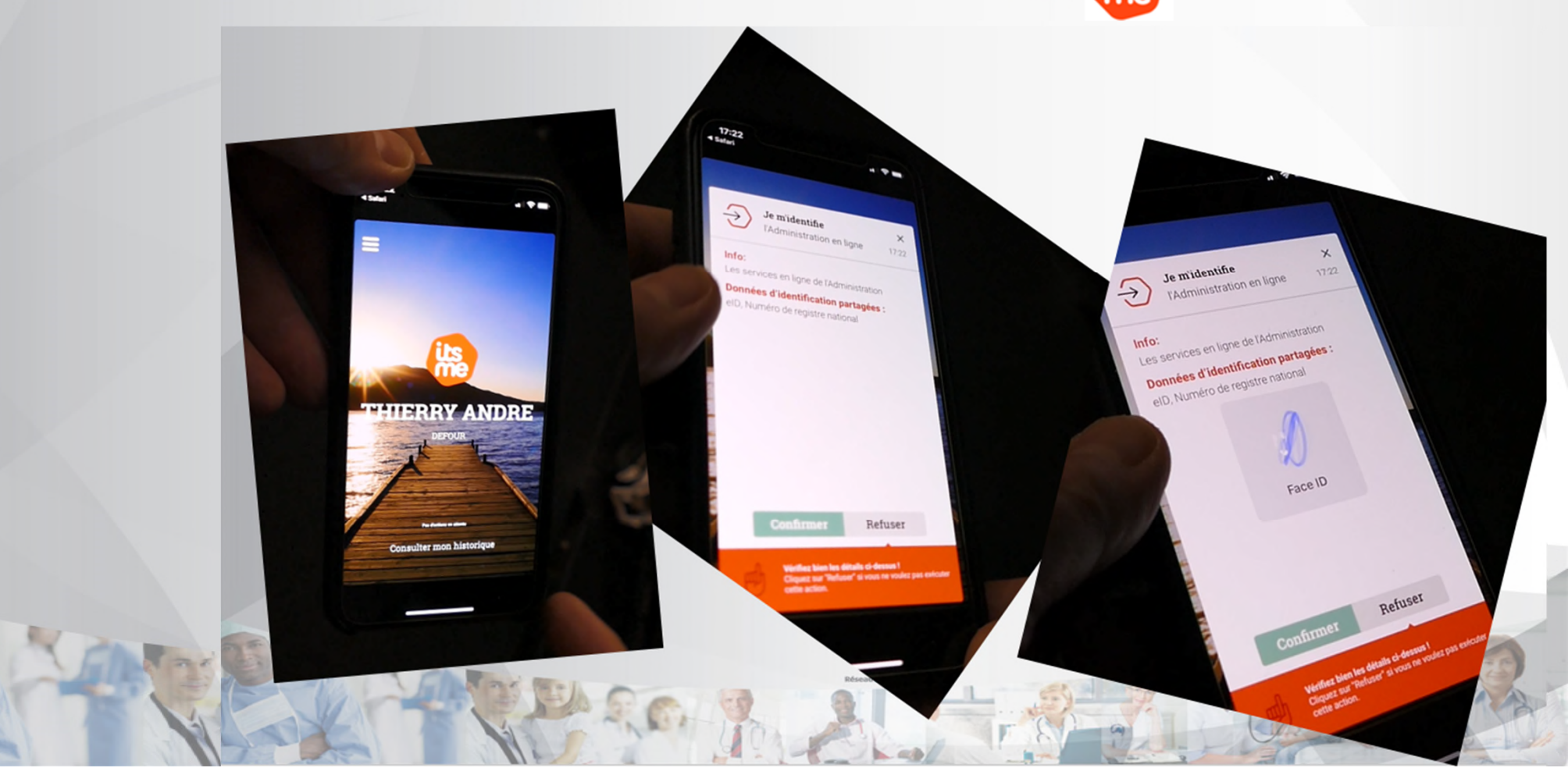

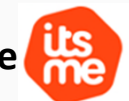

Solution B: avec un smartphone via le portail du RSW > Se connecter via itsme

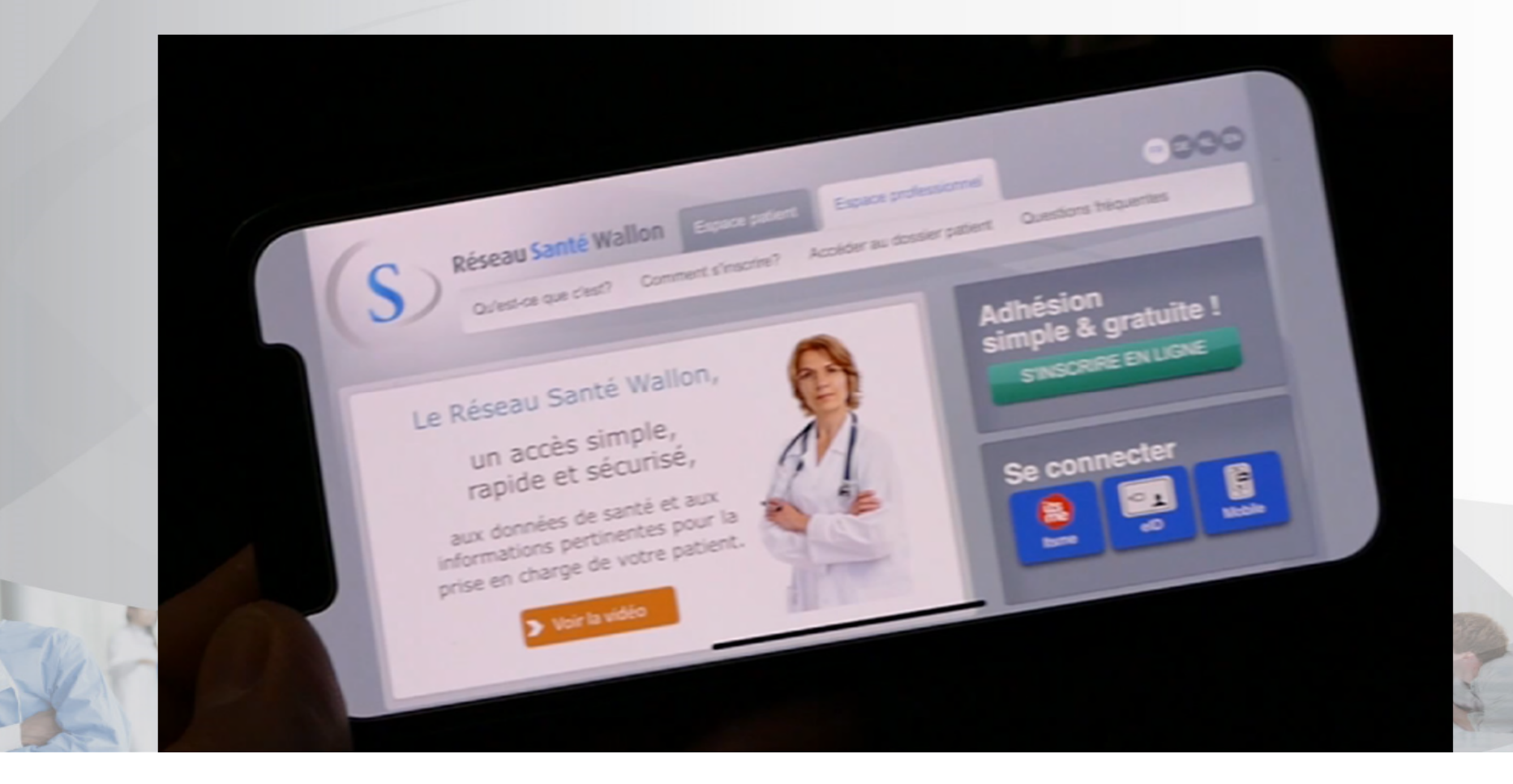

Solution B: avec un PC via le portail du RSW > Se connecter via itsme

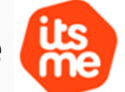

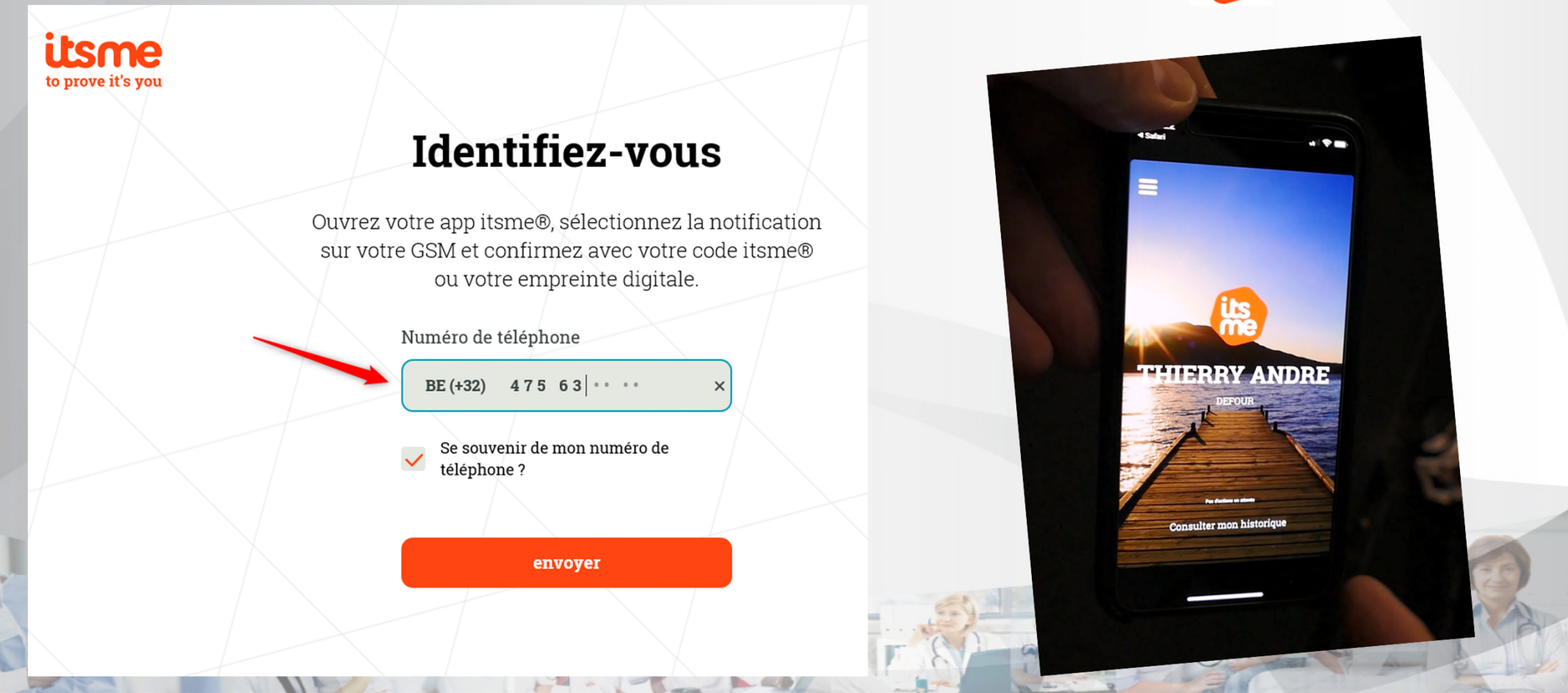

Solution B: via le portail du RSW > Espace Privé « Professionnel » > Ajouter un lien thérapeutique

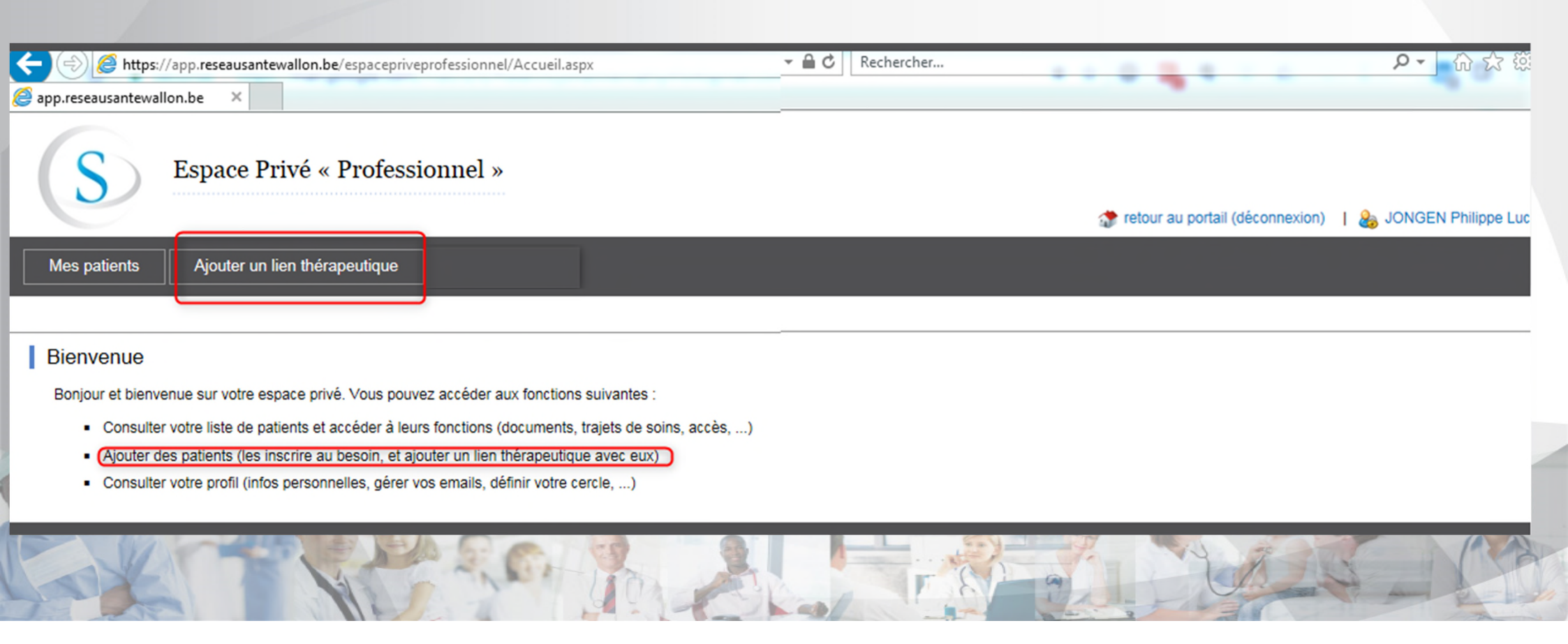

Solution B: via le portail du RSW > Espace Privé « Professionnel » > Ajouter un lien thérapeutique > Lire carte Eid

| S Espace Privé « Professionnel »                                                                                                    |       |
|----------------------------------------------------------------------------------------------------|-------|
| Mes patients Ajouter un lien thérapeutique                                                                                                    |       |
| Le patient est déjà inscrit au RSW                                                                                                    | -     |
| Vous devez lire la carte d'identité du patient pour pouvoir ajouter un lien thérapeutique. Lire carte Eid                                                                                                    |       |
| Vous ne possédez pas de lecteur de carte?                                                                                                    |       |
| N° d'identification du Registre National                                                                                                    |       |
|                                                                                                    |       |
| Le patient n'est pas inscrit au RSW                                                                                                    |       |
| Voici les options qui s'offrent à vous:                                                                                                    |       |
| 1. Le patient a sa carte d'identité et donne son approbation en permettant la lecture des données de celle-ci) Lire carte Eid                                                                                                    |       |
| 2. Le patient n'a pas sa carte d'identité.<br>Imprimez le formulaire papier qui devra être envoyé à la FRATEM. Cliquez ici                                                                                                    |       |
| L'inscription au Réseau Santé Wallon vaut pour consentement à l'échange de données au niveau national dans le cadre de la continuité des soins.<br>Vous trouverez plus d'information à ce sujet sur le site www.patientconsent.be . | ALS C |

Solution B: via le portail du RSW > Espace Privé « Professionnel » > Ajouter un lien thérapeutique > Lire carte Eid

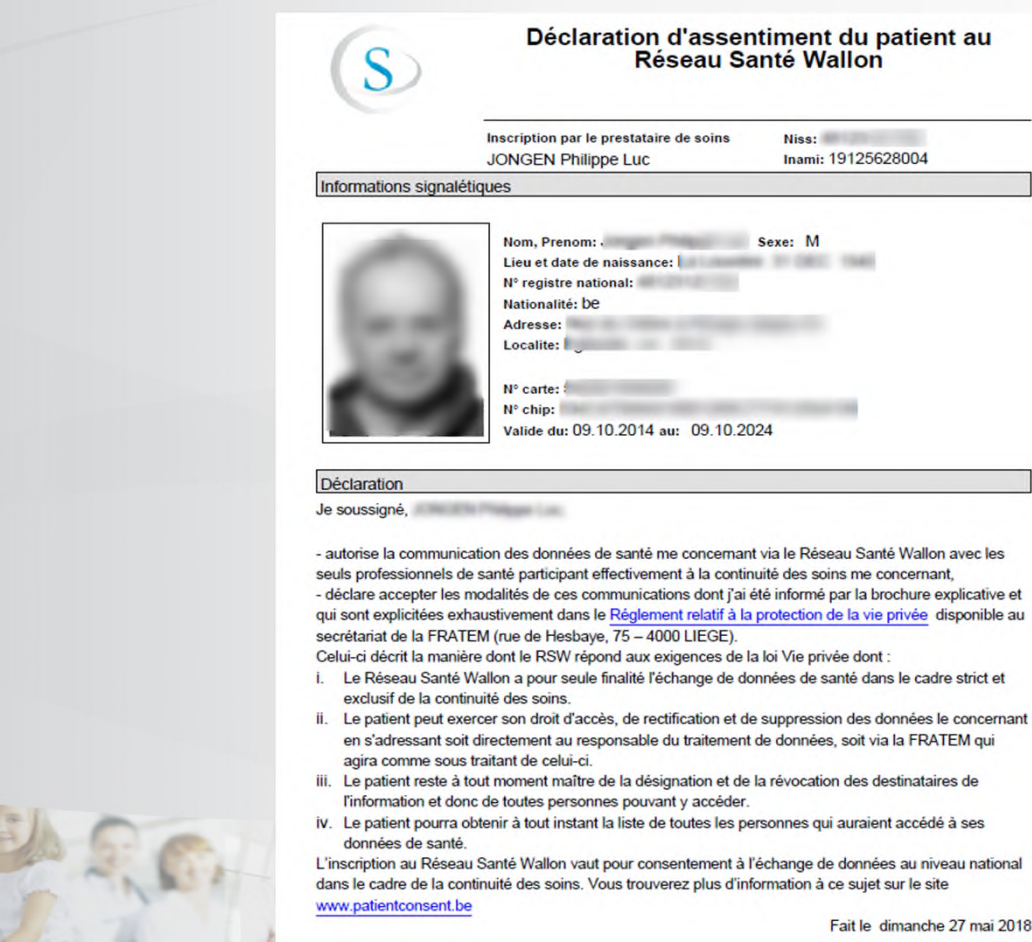

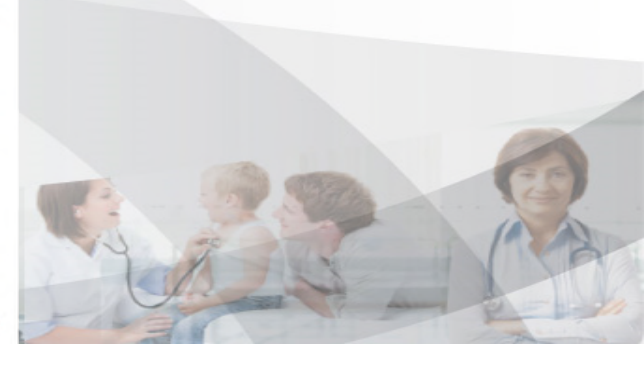

## Donner accès à un patient à la lecture de ses données sur le Réseau Santé Wallon

Solution unique: via le portail du RSW > Espace Privé « Professionnel » > Mon Profil

|                                                                                                    | ▼ ▲ C Rechercher ア - 命 ☆ 隠                            |
|----------------------------------------------------------------------------------------------------|-------------------------------------------------------|
| S Espace Privé « Professionnel »                                                                                         | 🐡 retour au portail (déconnexion) JONGEN Philippe Luc |
| Mes patients Ajouter un lien thérapeutique Mon profil                                                                    |                                                       |
|                                                                                                    |                                                       |
| Bienvenue                                                                                                    |                                                       |
| Bonjour et bienvenue sur votre espace privé. Vous pouvez accéder aux fonctions suivantes :                               |                                                       |
| <ul> <li>Consulter votre liste de patients et accéder à leurs fonctions (documents, trajets de soins, accès,)</li> </ul> |                                                       |
| <ul> <li>Ajouter des patients (les inscrire au besoin, et ajouter un lien thérapeutique avec eux)</li> </ul>             |                                                       |
| Consulter votre profil infos personnelles, gérer vos emails, définir votre cercle,)                                      |                                                       |
|                                                                                                    |                                                       |

#### Donner accès à un patient à la lecture de ses données sur le Réseau Santé Wallon

Solution unique: via le portail du RSW > Espace Privé « Professionnel » > Mon Profil > Gestion des paramètres

| Mon profil | Informations personnelles                       | Emails                                                                                                    |                         |  |
|------------|-------------------------------------------------|----------------------------------------------------------------------------------------------------|-------------------------|--|
|            | (Inami : 19125628004)<br>Adresse:               | Email philippe.jongen@gmail.com                                                                                                    |                         |  |
|            | Mettre à jour Consentement                      | Cercle                                                                                                    |                         |  |
|            | Statut : Adhéré<br>Date d'adhésion : 14/09/2010 | Cercle Rassemblement des Généralistes du namurois                                                                                                    |                         |  |
|            | Droits                                          | -<br>Mettre à jour<br>Dmi et Format                                                                                                    | ~                       |  |
|            |                                                 | Format: - V<br>Mettre à jour<br>Gestion des paramètres                                                                                                    |                         |  |
| ALT Y      |                                                 | Lorsque je publierai un document (SUMEHR, note, rapport,) dont je suis l'au<br>statut par défaut sera « Accessible au patient ».<br>oui immédiatement<br>oui dans un délai de 30 jours<br>non | iteur sur InterMed, son |  |